# End of Year Guide - Elementary and Middle Schools

Below is a checklist of common procedures associated with closing of a school year for elementary and middle schools.

Organize the order and use of these programs to suit the way you do things. These are suggestions only. Please

consult with your District Coordinator for a combination of procedures/programs that work best for your district.

*SCH*- School does this procedure. *MIS*- MIS does this procedure.

## 1. \_\_\_\_Sch Principal or District Coordinator Communicate Grades Deadline for Teachers

- Principal or District Coordinator communicates deadline for all assignments to be in WebGradeBook via emails, websites, or other means.
- Place reminders by the sign in book, teacher's lounge, etc...

## 2. <u>MIS</u> District Coordinator - Import EOC Scores

The scores go to the E2 (or E4 if a spring 4x4 class) area of the teacher's gradebook, as well as to the student's test results.

## 3. <u>MIS</u> Missing Grades Audit (on H-drive)

Go to Grades > Entry > Missing Grades Audit

- Use this report to check for missing grading period grades. This is important because a missing grading period average will result in no final being calculated for the course.
- This report is also good to check for missing final averages after calculating final grades. Set for "F1" to see students who did not get a final grade average for a class.

(Monday, 5/22/23)

## 4. <u>MIS</u> Incomplete Grade Audit (on H-drive) (Monday 5/22/23)

Go to Grades > Lists > Incomplete Grades Audit.

- Check for "I" (incomplete) grades, which are the result of "i" grades given to assignments in WebGradeBook.
- When the teacher updates the "i" assignment to a valid grade, then clicks "Save", the average is updated. This will result in an accurate calculation of the final average.

## 5. <u>MIS</u> "E" Grades Audit (on H-drive) (Monday 5/22/23)

Go to Grades > Lists > Possible Failures

 Check for "E" grades for marking period final grade. This means that the only grade(s) that a student has earned is E (exempt) in that marking period. E is a valid assignment grade, but if it is the only grade that a student has, his marking period will end up an E, which is not a valid marking period grade.

## 6. <u>MIS</u> <u>Possible Failure Report (on the h-drive)</u> (Monday 5/22/23)

- Use this report to check for possible failing final grades.
- Go to Grades > Lists > Possible Failure
- \*You can choose the option in the setup box "Use Projected Sem/Finals" to choose

students that are **projected** to have an F for a Final Average.

This will help you assign SBLC codes if needed.

## 7.\_\_\_\_Sch Assign SBLC (Retention) Codes

## (Before Thurs. 5/25/23)

Go to Student Master > Loaders > SBLC Code Loader.

- Use the SBLC Code Loader to mark students as "Retained".
- To assign a SBLC Code to a single student, go to the student's Student Master screen, click in the SBLC field on the right, select a SBLC Code, then click the Save button.
- See a listing of SBLC Codes. Assign one of these codes to a student when a SBLC meeting is held at the end of the year to determine if the student will be retained or promoted. The words in the code show on the report card. Additional comments are in parenthesis will not show on the report card.

| Selec | t SBLC C | odes                                                  | × |
|-------|----------|-------------------------------------------------------|---|
|       | Value    | Description                                           |   |
|       |          |                                                       |   |
|       | F        | Retained - Student not promoted                       |   |
|       | т        | Retained - Failed to Pass Exit Exam (Seniors)         |   |
|       | х        | Retained - Decision By School Committee-SBLC          |   |
|       | V        | Retained - Due to Attendance Violation                |   |
|       | Р        | Promoted - Placed By School Committee-SBLC            |   |
|       | L        | Retained - Failure of State Testing - LEAP grade 04   |   |
|       | E        | Retained - Failed LEAP - Option I Elementary grade 08 |   |
|       | Q        | Promoted - Promoted due to limited retention          |   |
|       | К        | Promoted - To grade 6 passed Coursework and LEAP      |   |
|       | М        | Promoted - To grade 5 without Basic/Approaching Basic |   |
|       | R        | Promoted - To grade 5 passed Coursework and LEAP      |   |
|       | 5        | Retained - Certificate of Achievement Non-exit year   |   |
|       | 6        | Retained - Foreign Exchange Non Graduate              |   |
|       | 7        | Promoted - IEP Decision                               |   |
|       | 8        | Promoted - Summer Remediation recommended but not     |   |
|       | 9        | Promoted - Transition 9th to grade 9                  |   |
|       | 10       | Promoted - Transition 9th to grade 10                 |   |
|       | 11       | Retained - Pending Summer Remediation                 |   |
|       | 12       | Retained - Failed IBC Credential Exam                 |   |
|       | 13       | Retained - IEP Decision                               |   |
|       | 14       | Promoted - Grade 8 to Transitional 9th                |   |
|       | 15       | Promoted - Pending Results from Test Scores           |   |
|       | 16       | Promoted - Pending State Assessment                   |   |
|       |          |                                                       |   |
|       |          | ок                                                    |   |

## 8. <u>MIS</u> Grading Period Lock

#### -See Report Card Schedule

(Wednesday 5/24/23)

- Grading Periods in WebGradebook are locked to preserve the integrity of the assignment records.
- 9. <u>MIS</u> Calculate Semester/Final Averages (Wednesday 5/24/23)

#### 10. <u>MIS</u> Print Grade Sheets (on H-drive)

Go to Grades > Lists > Grade Sheets

Print grade sheets for the teacher to review and sign for accuracy. Fixes and corrections are made as a
result of any feedback from the teacher.

## 11. <u>MIS</u> Repeat Mass Calculate Semester/Final Averages (Thursday 5/25/23)

 Due to updates to averages based on feedback from Teachers, a repeat of calculating semester / final averages is performed.

## 12. \_\_\_\_Sch Identify Students with Failing Final Grades for Possible Retention

Go to Grades > Count > Grade Distribution Report.

- Use the Grade Distribution Report to obtain lists of students that have failed courses for the year.
- Set the report to search for Final grades, then click on the count of "F" grades on the bottom row of the report.
- These lists are not only handy for determining promotion / retention, but also for new year scheduling or summer school lists.
- Data Clerks will also put a Possible Failure list on the H-drive.

## 13. \_\_\_\_\_Sch Identify Students to be Possibly Retained due to High Absenteeism

Go to Attendance > Lists > Daily Absentee List.

• To get a list of students to review for high absenteeism, run the Daily Absentee List in Summary mode.

## 14. <u>MIS</u> Print a List of Retained Students (put on H-drive) (Thursday 5/25/23)

Go to Student Master > Lists > Retained/Promoted List.

• Print a listing of Retained Students for the Principal to review and approve.

## 15. <u>MIS</u> Print Final Report Cards (put on the H-drive) (Thursday 5/25/23)

Go to Grades > Lists > Report Card.

- Set Type to "Final".
- Set option to Show EOC scores if EOC courses are taught at the Middle School.
- District Coordinators: To show credits earned on the report card and on cumulative labels, place a check
  mark for the option Print Credits on Carnegie Unit Courses in System > Sponsor Site Editor > Find School
  Site > Pupil Progression tab > Report Card tab.

## 16. <u>MIS</u> Grades Closeout EOY -July

Go to Grades > Loaders > Grades Closeout EOY.

- This program is performed when all of the grades for the current year have been verified and are finalized. The program copies the "current year" grades to the "transcript" data files.
- For Middle schools offering Carnegie Unit courses: Be sure to check the third option "Include Carnegie Unit Code on (grade >=9)...."

## 17.\_\_\_\_Sch Print and Check 8th Grade Transcripts (Middle School only)

Go to Transcripts > Entry > Transcript Workstation > Print Multiple

• In Transcript Workstation, use the Print Multiple button to print Transcripts to be checked for Carnegie unit credits earned in Middle School/Junior High.